## Creación de una cuenta @go.ugr.es

Delegación de la Rectora para la Universidad Digital Universidad de Granada

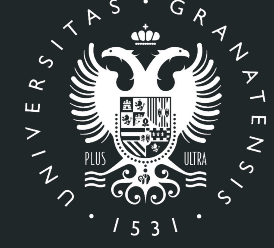

UNIVERSIDAD DE GRANADA

Los pasos a seguir para la creación/activación de las cuentas institucionales de estudiantes @go.ugr.es, para poder acceder a los servicios institucionales de la GSuite de Google son los siguientes:

 Abrimos un navegador de Internet y nos conectamos a la dirección https://go.ugr.es

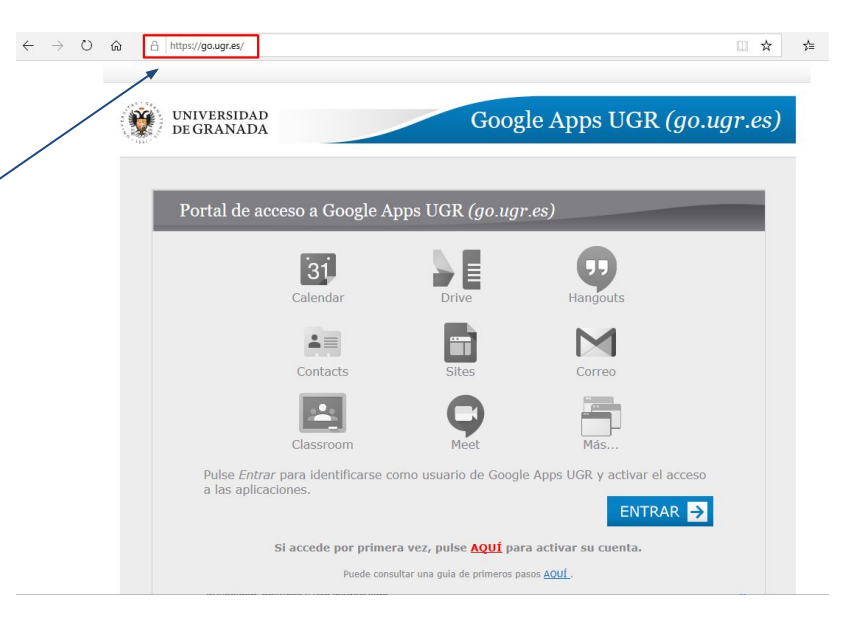

2. Seleccionamos la opción correspondiente para activar nuestra cuenta si es la primera vez que accedemos:

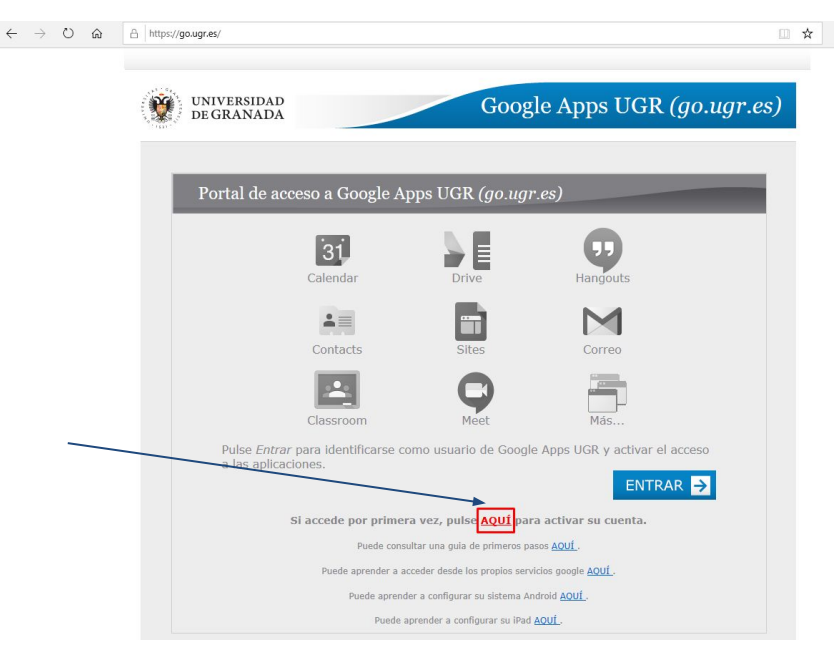

3. En la siguiente pantalla, vamos al apartado de

alumnos.

Activación de cuenta en Google Apps para PAS/PDI

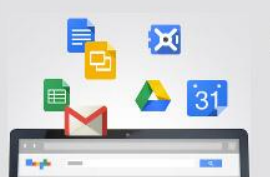

Al registrarse como usuario, usted podrá utilizar los siguientes servicios:

- Edición de documentos compartidos (GDocs)
- Espacio de almacenamiento personal en la nube (GDrive)
- Calendario compartido (GCalendar)
- Mensajería instantánea y videoconferencia (GTalk)
- Gestión de contactos (GContacts)
- Además de otros servicios como correo electrónico personal (GMail)
- Si desea conocer el resto de servicios ofrecidos (más de 70), consulte el siguiente <u>enlace</u>.

Pulse Entrar para proceder a la identificación de su usuario UGR.

Si es **Alumno** tiene que darse de alta en <u>Acceso identificado ></u> <u>Correo electrónico</u>

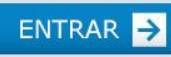

4. A continuación, accedemos al "Acceso identificado" de la UGR con nuestro **DNI** y la **clave/PIN**.

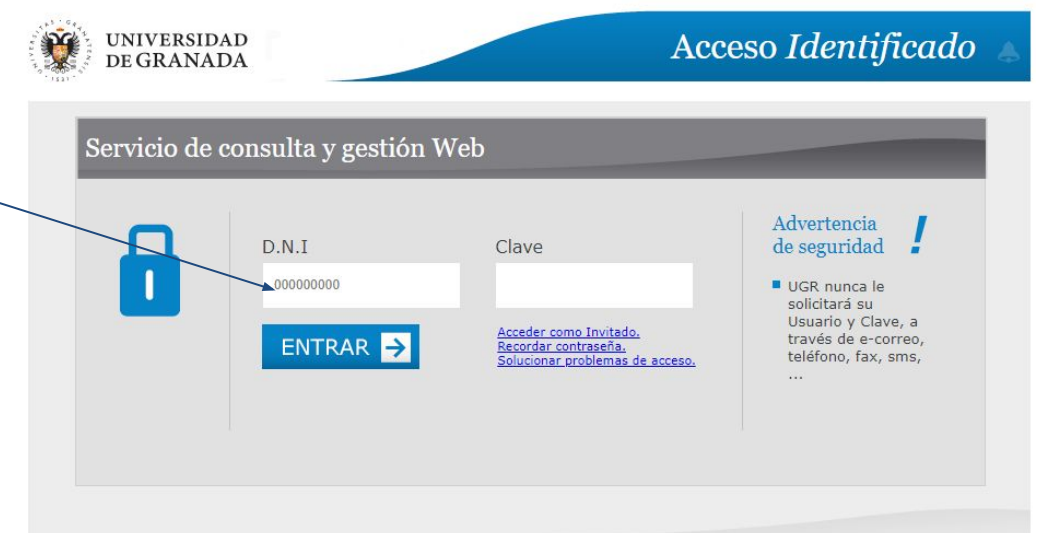

**Importante**: Si no conoce la clave/PIN de acceso, debe ponerse en contacto con la Secretaría de su Centro para que le proporcionen una nueva clave/PIN.

5. Una vez que hemos
accedido, vamos al apartado **"Otras cuentas**" y pulsamos
en "Solicitar".

#### **RECORDATORIO:**

Desde esta misma pantalla podrá ver su cuenta de correo UGR y cambiar la clave si fuese necesario.

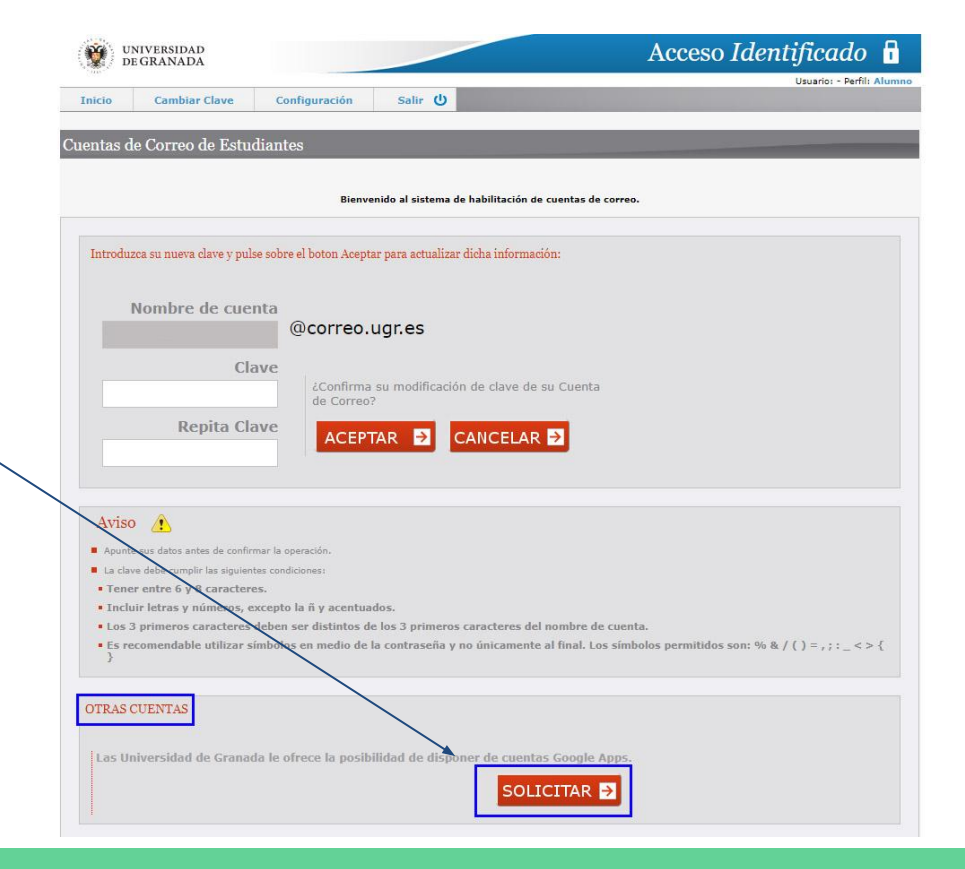

Cuentas de correo de GOOGLE ( @go.ugr.es

#### A continuación va a solicitar la activación de los servicios de Google Apps.

- 6. Aceptamos las condiciones del servicio y rellenamos los datos que nos solicitan y pulsamos "Aceptar".
- Recomendamos que se utilice
- el mismo login que usamos en nuestras cuentas

• Approximation y care log de herberche Debug (1200), met de lagie indemandée analysis de lagie indemandée analysis de lagie indemandée analysis de lagie indemandée analysis de lagie indemandée analysis de la de lagie indemandée analysis de la de lagie indemandée analysis de la de lagie indemandée analysis de la de lagie indemandée analysis de la de lagie indemandée analysis de la de lagie indemandée analysis de la de lagie indemandée analysis de la de lagie indemandée analysis de la de lagie indemandée analysis de la de lagie indemandée analysis de la de lagie indemandée analysis de la developée de la de la developée de la developée de la developée de la developée de la developée de la developée de la developée de la developée de la developée de la developée de la developée de la developée de la developée de la developée de la developée de la developée de la developée developée de la developée de la developée de la developée de la developée developée de la developée developée de la developée developée developée de la developée developéee developée developée developéee developée developée develo

#### @correo.ugr.es.

Es decir, si nuestro correo de la UGR es "<u>alumno@correo.ugr.es</u>", nuestra cuenta go será "<u>e.alumno@go.ugr.es</u>"

Una vez hayamos creado la cuenta "<u>e.alumno@go.ugr.es</u>", dicha cuenta tardará **24 horas en activarse.** 

Una vez activada, podrá acceder a todos los servicios de la GSuite de Google a través de la web <u>http://go.ugr.es</u>

**NO OLVIDE** que las cuentas de alumno llevan una "e." en el identificador.

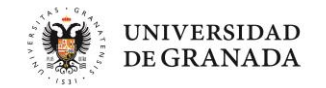

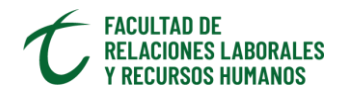

#### COMO AÑADIR UNA CUENTA GO.UGR.ES A TU NAVEGADOR de INTERNET (PC)

Normalmente, cuando usamos aplicaciones de Google (por ejemplo el correo de Google), en nuestro PC, con un Navegador, lo hacemos con una cuenta de Google, ordinaria, de Gmail, que nos pide hacer login con nuestra cuenta de usuario Google habitual, en nuestro ejemplo la de un tipo que se hace llamar, en su Gmail, **Perico Palotes** y tiene por email perico.palotes@gmail.com. Ya sabemos que al abrirnos una cuenta de Gmail NORMAL nos podemos poner de nombre de usuario el que deseemos.

| Google<br>Iniciar sesión<br>Ir a Gmail                                                              | Google<br>Te damos la bienvenida<br>© perico.palotes@gmail.com v |
|----------------------------------------------------------------------------------------------------|------------------------------------------------------------------|
| perico.palotes@gmail.com <br>¿Has olvidado tu correo electrónico?                                   | introduce tu contraseña                                          |
| ¿No es tu ordenador? Usa el modo invitados para iniciar<br>sesión de forma privada. Más información | ¿Has olvidado tu contraseña? Siguiente                           |
| Crear cuenta Siguiente                                                                              |                                                                  |

Así, entramos en nuestro correo de Gmail, y tenemos acceso a cualquier otra aplicación de Google (Calendar, Contactos, Drive, Fotos, etc...)

| ≡      | M Gmail      |       | Q Buscar correo             |                                                   | •                                                        |                       | P  |
|--------|--------------|-------|-----------------------------|---------------------------------------------------|----------------------------------------------------------|-----------------------|----|
| +      | Redactar     |       | □- C :                      |                                                   |                                                          | 1-100 de 13.960 < 🔉 🏟 | 31 |
|        | Recibidos    | 4.242 | Principal                   | Social 60 nuevos<br>LinkedIn Networking, Contacto | Promociones 96 nuevos     News pisos al día - Data, MAPF |                       | 0, |
| 0      | Pospuestos   |       | 🗌 🚖 Ď GAMIZ                 |                                                   |                                                          | 2:07                  | •  |
|        | Importantes  |       | 🗌 🙀 Ď Richan                |                                                   |                                                          | 1:42                  |    |
| $\geq$ | Enviados     |       |                             |                                                   |                                                          | @ 31 mar.             |    |
|        | Borradores   | 42    | n 🔶 🥆 aPay                  |                                                   |                                                          | 21 mar                | +  |
| 0      | Spam         | 317   | 🔄 🖂 🥭 ebay                  |                                                   |                                                          | 51 mai.               |    |
| Î      | Papelera     |       | □ ☆ D PE                    |                                                   |                                                          | 31 mar.               |    |
|        | Categorías   |       | 🗌 🚖 Ď Free-eBooks.          |                                                   |                                                          | г.                    |    |
|        | [Imap]/Sent  |       | $\Box \Rightarrow \Sigma$ a |                                                   |                                                          | 31 mar.               |    |
|        | [Imap]/Trash |       |                             |                                                   |                                                          |                       |    |
| -      | [Mailbox]    | 1     | 🔄 🚖 Ď Alertas               |                                                   |                                                          | 31 mar.               |    |
| (P)    | Perico       | +     | 🗌 🚖 Ď Alertas               |                                                   |                                                          | 31 mar.               |    |
|        | •            |       | 🗌 🙀 Ď Alertas               |                                                   |                                                          | 31 mar.               |    |
|        |              |       | $\Box \rightarrow \neg$     |                                                   |                                                          | 31 mar                |    |

Arriba, a la derecha, la página web nos indica que hemos entrado con nuestra cuenta "normal", veremos nuestra imagen (si en algún momento hemos subido una al perfil) o una letra, primera inicial de nuestro nombre registrado, en este caso una **P**, de **Perico**. De hecho, si situamos el cursor del ratón sobre esa P, sin hacer clic, nos señala la cuenta con la que estamos operando:

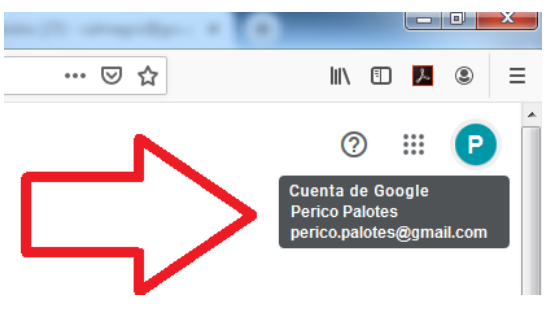

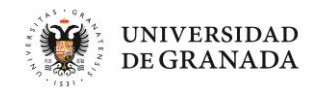

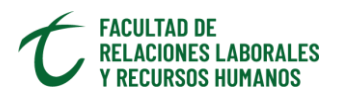

Y si hacemos CLICK en la inicial, en la **P**, nos dará la información más completa de la cuenta que utilizamos, así como la opción de **AÑADIR** una cuenta más....

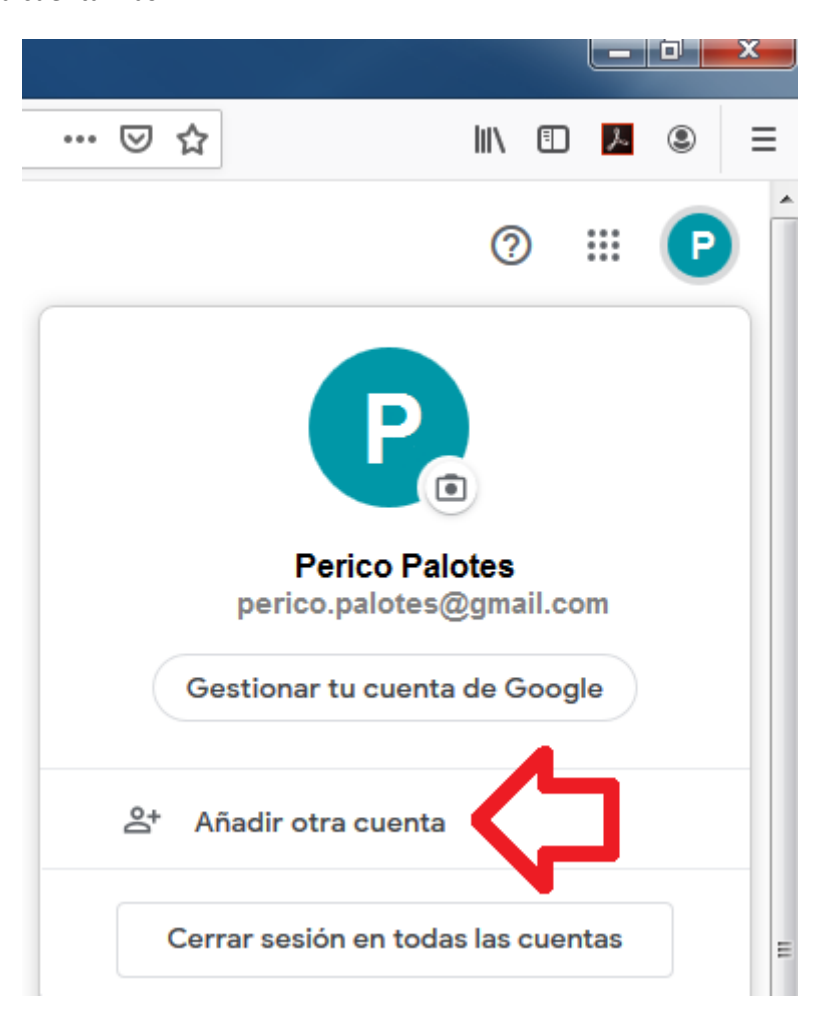

Hacemos CLICK en Añadir otra cuenta y sigamos los pasos para AÑADIR la cuenta GO.UGR.ES a nuestro Navegador

|                                               | Google                                          | :                        |
|-----------------------------------------------|-------------------------------------------------|--------------------------|
|                                               | Iniciar ses                                     | sión                     |
|                                               | Utiliza tu cuenta d                             | e Google                 |
| <ul> <li>Correo electró</li> </ul>            | nico o teléfono                                 |                          |
| e                                             | @go                                             | o.ugr.es                 |
| ¿No es tu orde<br>sesión. <mark>Más ir</mark> | mador? Usa una vent<br>I <mark>formación</mark> | ana privada para iniciar |
|                                               |                                                 |                          |

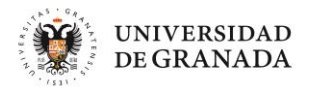

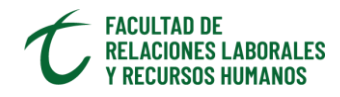

| Identif                 | íquese para acceder al servicio Go                                                  |
|-------------------------|-------------------------------------------------------------------------------------|
| Debe indi<br>en el sigu | car su nombre de usuario (con @go.ugr.es) y su clave de acceso<br>iente formulario. |
| Nombre                  | de usuario (incluyendo @go.ugr.es)                                                  |
| e                       | @go.ugr.es                                                                          |
| Clave d                 | e acceso<br>••                                                                      |
|                         | Login                                                                               |

#### ilisto!

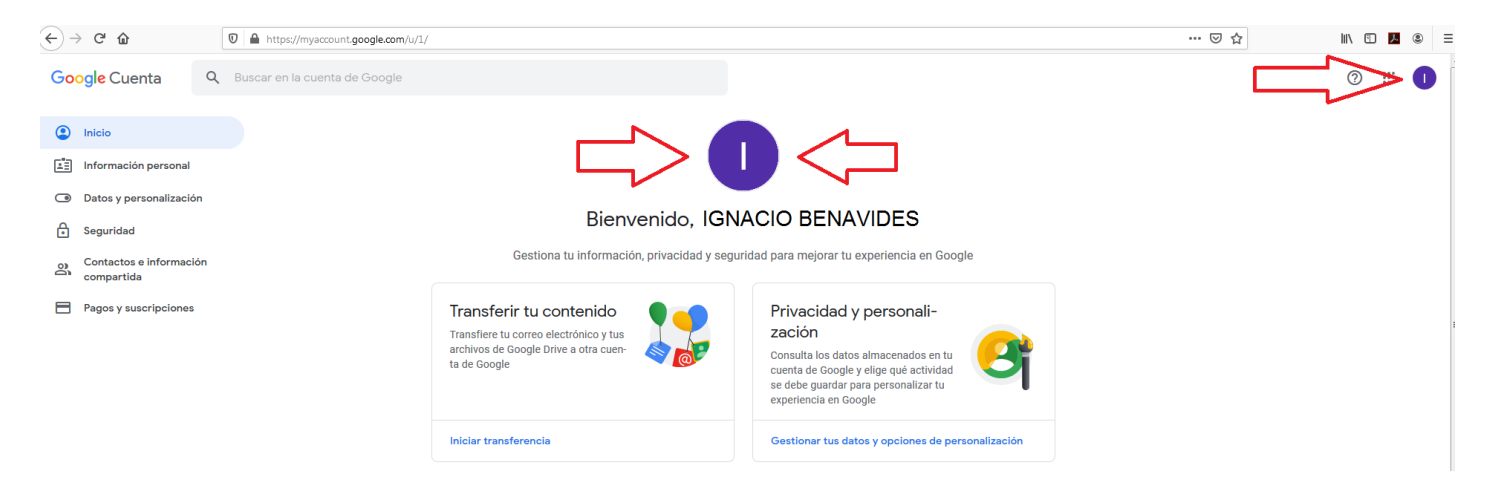

Ahora Ignacio, que es como en realidad se llama nuestro amigo Perico, tiene sus dos identidades, sus dos cuentas de GOOGLE, agregadas a su Navegador, la particular o "normal" de Google (Perico Palotes), y la de GO.UGR.ES (Ignacio Benavides), que es la que le ha asignado el sistema GO.UGR.ES. Pero en la verdadera, su nombre de IGNACIO BENAVIDES, NO LA PUEDE CAMBIAR en su perfil, y cuando intervenga en MEET usando su cuenta GO.UGR.ES, el sistema le registra siempre como IGNACIO BENAVIDES.

¿Cómo saber si está usando una u otra cuenta? **Fácil**, si sus iniciales GOOGLE "normal" y GO.UGR.ES son distintas, como en el caso de Ignacio, solo hay que ver si es una **P** o una **I** la que me muestra arriba a la derecha el Navegador.

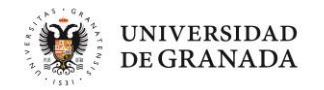

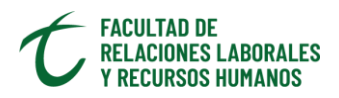

Si es una **P**, usa su cuenta ordinaria de Google, si es una **I**, usa la cuenta GO.UGR.ES. Si son iguales sus iniciales en ambas cuentas mejor hacer Click en la inicial o pasar el ratón por encima y ya sabemos si es una cuenta GOOGLE "normal" o GO.UGR.ES

Haciendo Click en una u otra cuenta Ignacio sabrá si usa su cuenta de Google NORMAL o su cuenta GO.UGR.ES

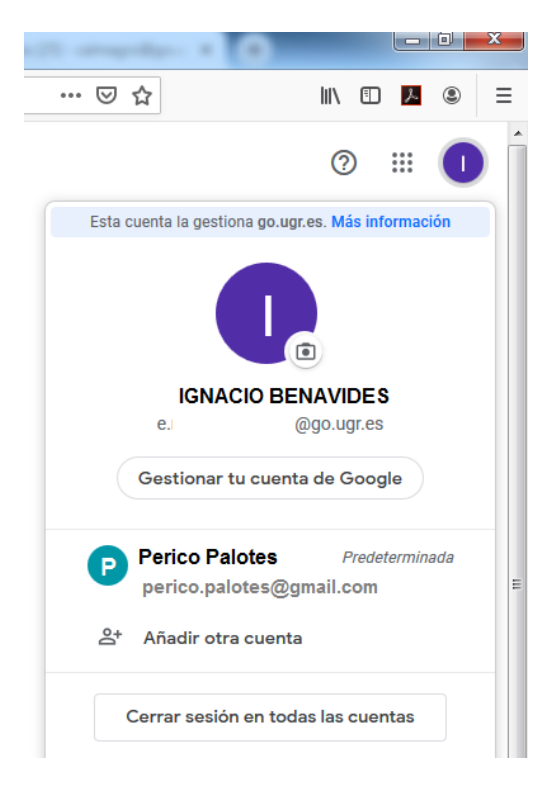

Otra forma para distinguirlas es NO subir a la de cuenta GO.UGR.ES imagen/foto (en ella se mostrará por tanto la inicial de nuestro nombre), y sí tenerla en el perfil de la cuenta de GOOGLE NORMAL, en donde veremos nuestra foto/imagen.

Bien. Una vez seleccionada la cuenta GO.UGR.ES cuando entremos en MEET (a través del navegador de internet) https://go.ugr.es, debemos comprobar que la CUENTA con la estamos operando es, SIEMPRE, la de GO.UGR.ES

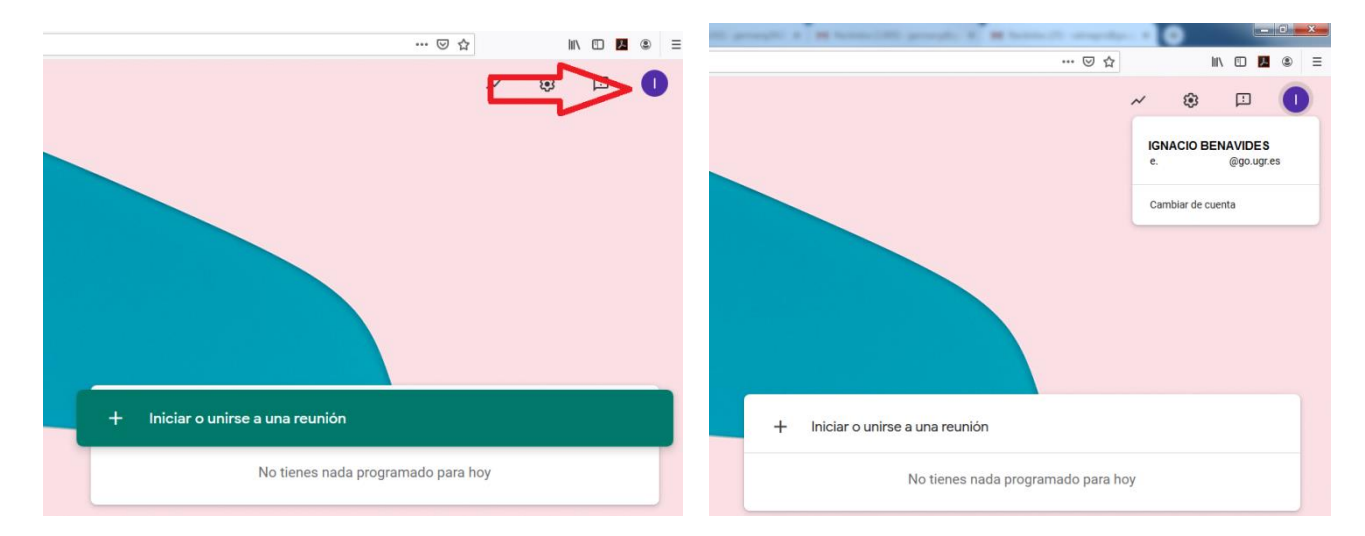

De esta forma el estudiante entra directamente a clase sin tener que ser admitido por el profesor/a, y además se tiene constancia del nombre real, o muy aproximado, pero identificable del estudiante (a veces GO.UGR.ES asigna nombres no exactos a los discentes). Pero sobre todo sabemos que nadie extraño a la clase, incluidos Trolls, entran en la sesión de Video Conferencia...

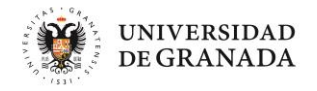

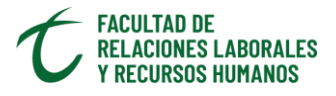

#### COMO AÑADIR UNA CUENTA GO.UGR.ES A TU DISPOSITIVO MOVIL

#### (Android)

Para añadir a su teléfono móvil o tableta la cuenta GO.UGR.ES, Perico procederá de la forma siguiente. Lo vamos a hacer directamente desde la App MEET, aunque lo puede hacer también desde la Ajustes/Configuración de su dispositivo. Así es más rápido.

Cada vez que Perico entra en la App Meet su dispositivo le muestra la cuenta que utiliza para ello:

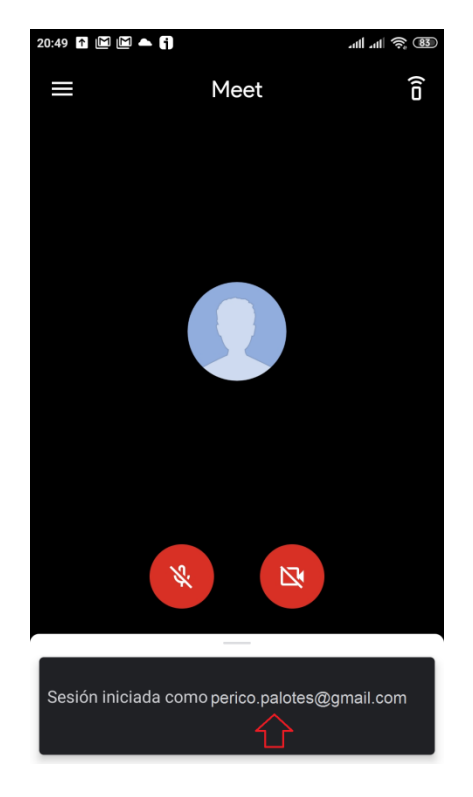

De lo que se trata es de que se identifique como IGNACIO BENAVIDES. Así que pulsa el menú que hay en su pantalla de Meet, arriba a la izquierda...

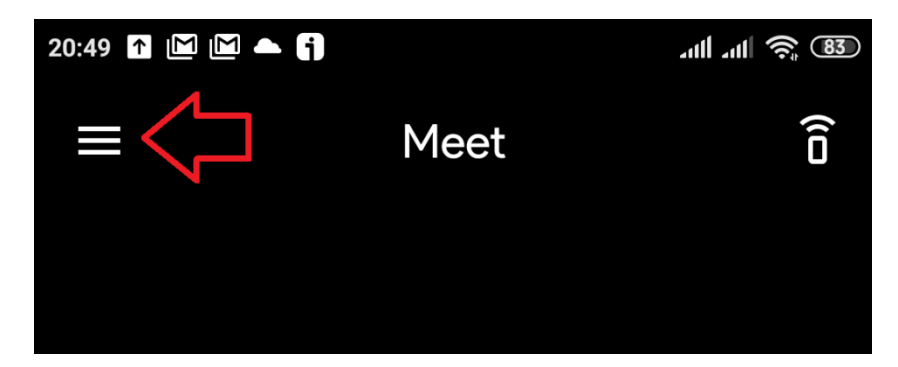

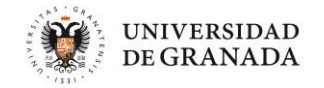

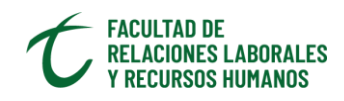

#### Después en Añadir otra cuenta, y sigue los pasos que le va pidiendo su dispositivo:

| ·배송 (83)                                                                                                    | 20:49 🖬 📓 🛋 👣 منا الله عنا الم                                                                                                    | 20:50 🖸 📓 🖿 🐂 🎁                                                                                                    |
|----------------------------------------------------------------------------------------------------|----------------------------------------------------------------------------------------------------|----------------------------------------------------------------------------------------------------|
| Perico Palotes perico.palotes@gmail.com ^                                                                                                    | < Añade una cuenta                                                                                                    | Google                                                                                                    |
| Cuenta de Google                                                                                                    | Google                                                                                                    | Iniciar sesión<br>Utiliza tu cuenta de Google.<br>Más información                                                                                                    |
| 옫+ Añadir otra cuenta 🤇                                                                                                    |                                                                                                    | e@go.ugr.es                                                                                                    |
| Gestionar las cuentas de este dispositivo                                                                                                    |                                                                                                    | ¿Has olvidado tu correo electrónico?                                                                                                    |
| Ajustes                                                                                                    |                                                                                                    |                                                                                                    |
| L Enviar comentarios                                                                                                    |                                                                                                    |                                                                                                    |
| Ayuda                                                                                                    |                                                                                                    | Crear cuenta Siguiente                                                                                                    |
| 1                                                                                                    |                                                                                                    |                                                                                                    |
| 1                                                                                                    | 2                                                                                                    | 3                                                                                                    |
|                                                                                                    | 20:50 🚹 🕅 🏲 🔺 🗍 👘 🔐 💷                                                                                                    | 20:16 🐧 🔺 🛐 🔹 🕸                                                                                                    |
| 🖻 😤 🎽 86% 🖹 10:54                                                                                                    |                                                                                                    |                                                                                                    |
| <ul> <li>Dibujar patrón para desbloquear pan</li> </ul>                                                                                       | Google                                                                                                    | Google                                                                                                    |
| Dibujar patrón para desbloquear pan Dibuje su patrón de desbloqueo                                                                            | Google<br>Iniciar sesión<br>Utiliza tu cuenta de Google.<br>Más información                                                                                                    | Google<br>IGNACIO BENAVIDES<br>(] e@go.ugr.es                                                                                                    |
| Dibujar patrón para desbloquear pan Dibuje su patrón de desbloqueo                                                                            | Google<br>Iniciar sesión<br>Utiliza tu cuenta de Google.<br>Más información<br>Correo electrónico o teléfono<br>e@go.ugr.es                                                                                                    | Google<br>IGNACIO BENAVIDES<br>e@go.ugr.es<br>go.ugr.es administra tu cuenta de Google. En<br>breve, te enviaremos allí para finalizar el inicio<br>de sesión.                                                                                                    |
| Pibujar patrón para desbloquear pan Dibuje su patrón de desbloqueo                                                                            | Google<br>Iniciar sesión<br>Utiliza tu cuenta de Google.<br>Más información<br>correo electrónico o teléfono<br>e@go.ugr.es<br>¿Has olvidado tu correo electrónico?                                                                                                    | Google<br>EGNACIO BENAVIDES<br>① e@go.ugr.es<br>go.ugr.es administra tu cuenta de Google. En<br>breve, te enviaremos allí para finalizar el inicio<br>de sesión.<br>Al iniciar sesión, aceptas la<br>Política de Privacidad y las<br>Condiciones de Servicio.                                                                                                    |
| Pibujar patrón para desbloquear pan Dibuje su patrón de desbloqueo                                                                            | Google<br>Iniciar sesión<br>Utiliza tu cuenta de Google.<br>Más información<br>correo electrónico o teléfono<br>e@go.ugr.es<br>¿Has olvidado tu correo electrónico?                                                                                                    | Google<br>EGNACIO BENAVIDES<br>a construction of the second of the second of                                                                                   |
| <ul> <li></li></ul>                                                                                                    | Google<br>Liniciar sesión<br>Utiliza tu cuenta de Google.<br>Más información<br>correo electrónico o teléfono<br>e@go.ugr.es<br>Jas olvidado tu correo electrónico?                                                                                                    | Coccle<br>CICALO DECNAVIDES<br>() e@gougr.es<br>dougr.es administra tu cuenta de Google. En<br>breve, te enviaremos allí para finalizar el inicio<br>dougr.es administra tu cuenta de Google. En<br>breve, te enviaremos allí para finalizar el inicio<br>dougr.es administra tu cuenta de Google. En<br>breve, te enviaremos allí para finalizar el inicio<br>dougr.es administra tu cuenta de Google. En<br>breve, te enviaremos allí para finalizar el inicio<br>dougr.es administra tu cuenta de Google. En<br>breve, te enviaremos allí para finalizar el inicio<br>dougr.es administra tu cuenta de Google. En<br>breve, te enviaremos allí para finalizar el inicio<br>dougr.es administra tu cuenta de Google. En<br>breve, te enviaremos allí para finalizar el inicio<br>dougr.es administra tu cuenta de Google. En<br>breve, te enviaremos allí para finalizar el inicio<br>dougr.es administra tu cuenta de Google. En<br>breve, te enviaremos allí para finalizar el inicio<br>dougr.es administra tu cuenta de Google. En<br>breve, te enviaremos allí para finalizar el inicio<br>dougr.es administra tu cuenta de Google. En<br>breve, te enviaremos allí para finalizar el inicio<br>dougr.es administra tu cuenta de Google. En<br>breve, te enviaremos allí para finalizar el inicio<br>dougr.es administra tu cuenta de Google. En<br>breve, te enviaremos allí para finalizar el inicio<br>dougr.es administra tu cuenta de Google. En<br>breve, te enviaremos allí para finalizar el inicio<br>dougr.es administra tu cuenta de Google. En<br>dougr.es administra tu cuenta de Google. En<br>dougr.es administra tu cuenta de Google. En<br>dougr.es administra tu cuenta de Google. En<br>dougr.es administra tu cuenta de Google. En<br>dougr.es administra tu cuenta de Google. En<br>dougr.es administra tu cuenta de Google. En<br>dougr.es administra tu cuenta de Google. En<br>dougr.es administra tu cuenta de Google. En<br>dougr.es administra tu cuenta de Google. En<br>dougr.es administra tu cuenta de Google. En<br>dougr.es administra tu cuenta de Google. En<br>dougr.es administra tu cuenta de Google. En<br>dougr.es administra tu cuenta de Google. En<br>dougr.es adm |
| <ul> <li></li></ul>                                                                                                    | <section-header><section-header><section-header><section-header><section-header><section-header><section-header><section-header><section-header><section-header></section-header></section-header></section-header></section-header></section-header></section-header></section-header></section-header></section-header></section-header> | <section-header><section-header><section-header><section-header><section-header><section-header><section-header><section-header></section-header></section-header></section-header></section-header></section-header></section-header></section-header></section-header>                                                                                                    |
| Pibujar patrón para desbloquear pan Dibuje su patrón de desbloqueo Oibuje su patrón de desbloqueo Es posible que le pida PATRON, PIN ó HUELLA | <section-header><section-header><section-header><section-header><section-header><section-header><section-header><section-header><section-header></section-header></section-header></section-header></section-header></section-header></section-header></section-header></section-header></section-header>                                  | <section-header><section-header><section-header><section-header><text><text><text><text><text></text></text></text></text></text></section-header></section-header></section-header></section-header>                                                                                                    |

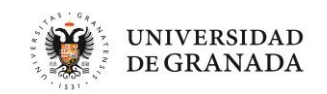

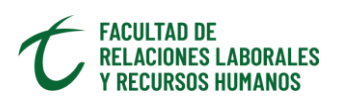

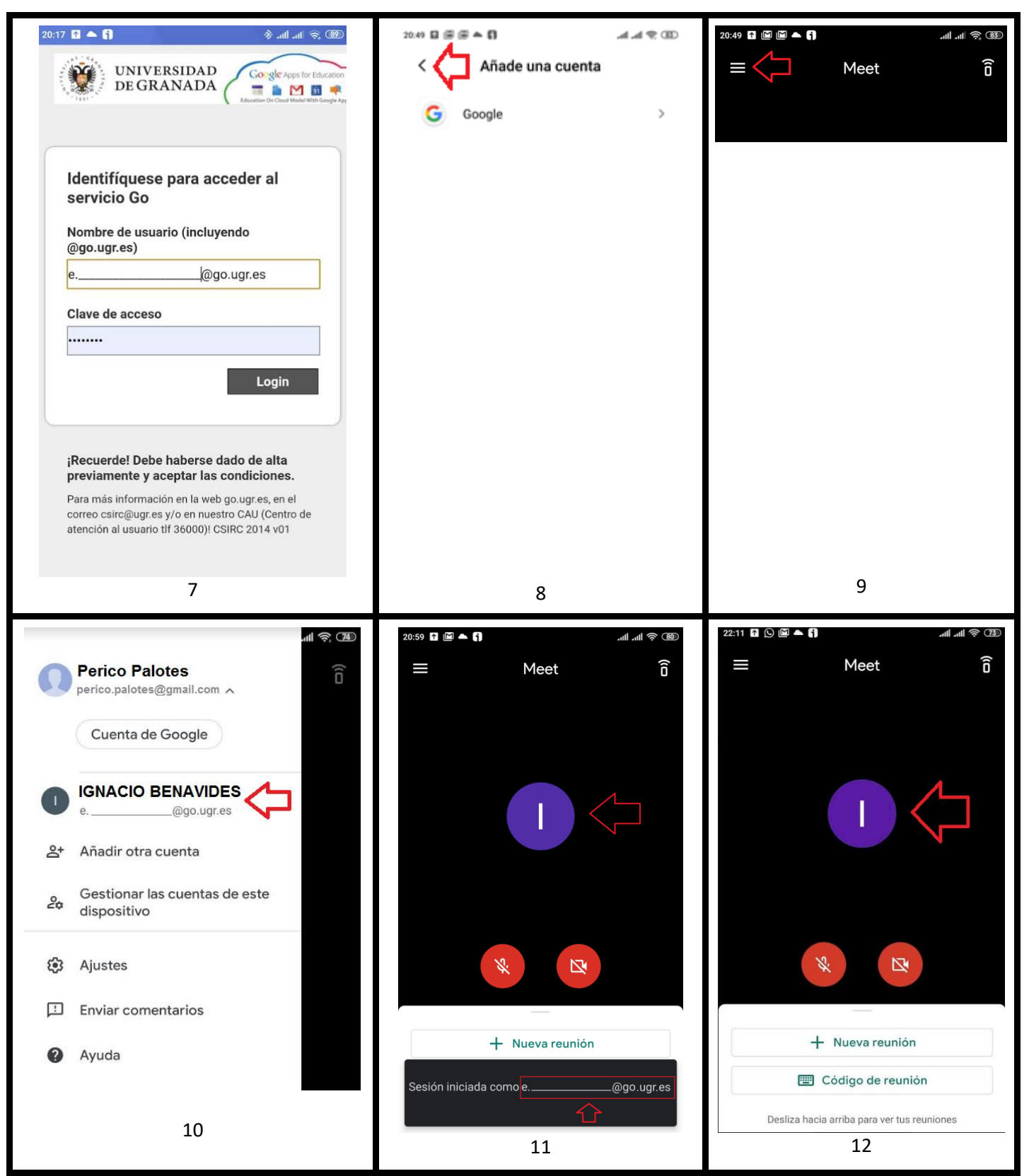

#### COMPROBAR SIEMPRE QUE INICIAMOS SESION EN MEET CON LA CUENTA GO.UGR.ES

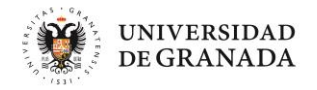

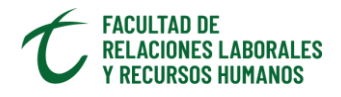

**En una Tablet** el procedimiento es prácticamente igual. Al final nos encontraremos con la posibilidad de elegir entre nuestra cuenta NORMAL ó nuestra cuenta GO.UGR.ES.

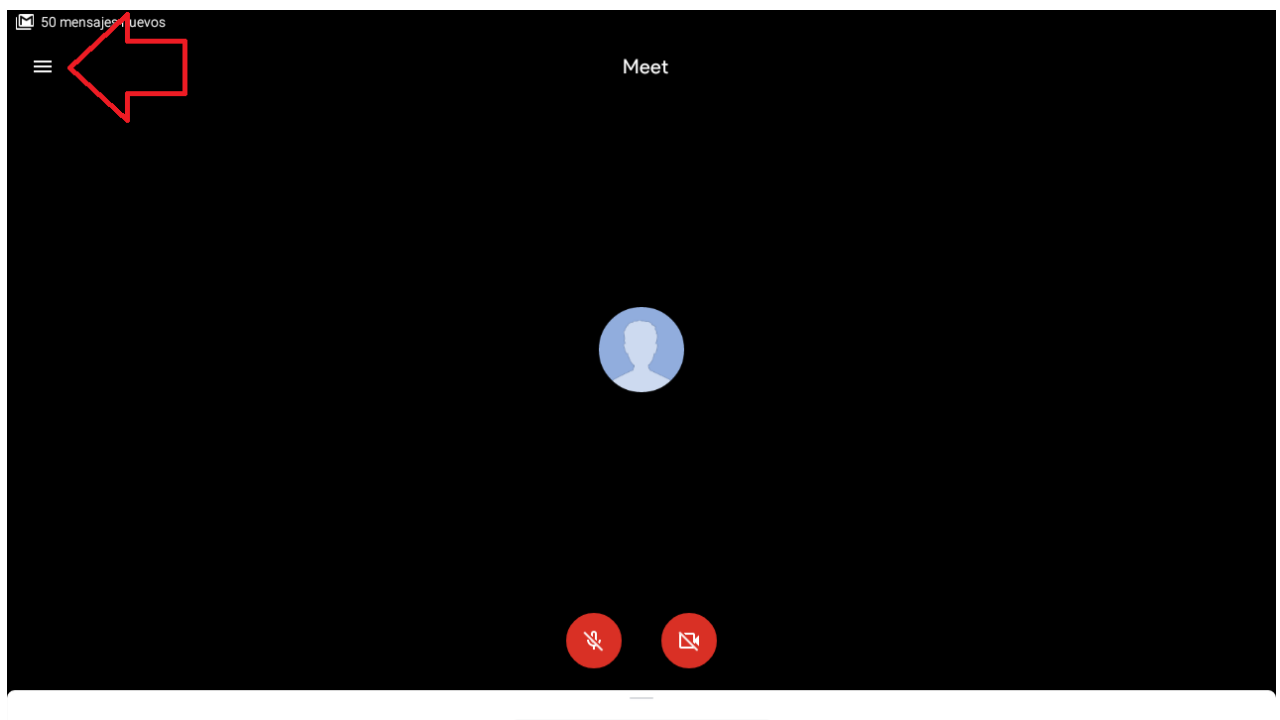

Introducir un código de reunión
Desliza hacia arriba para ver tus reuniones

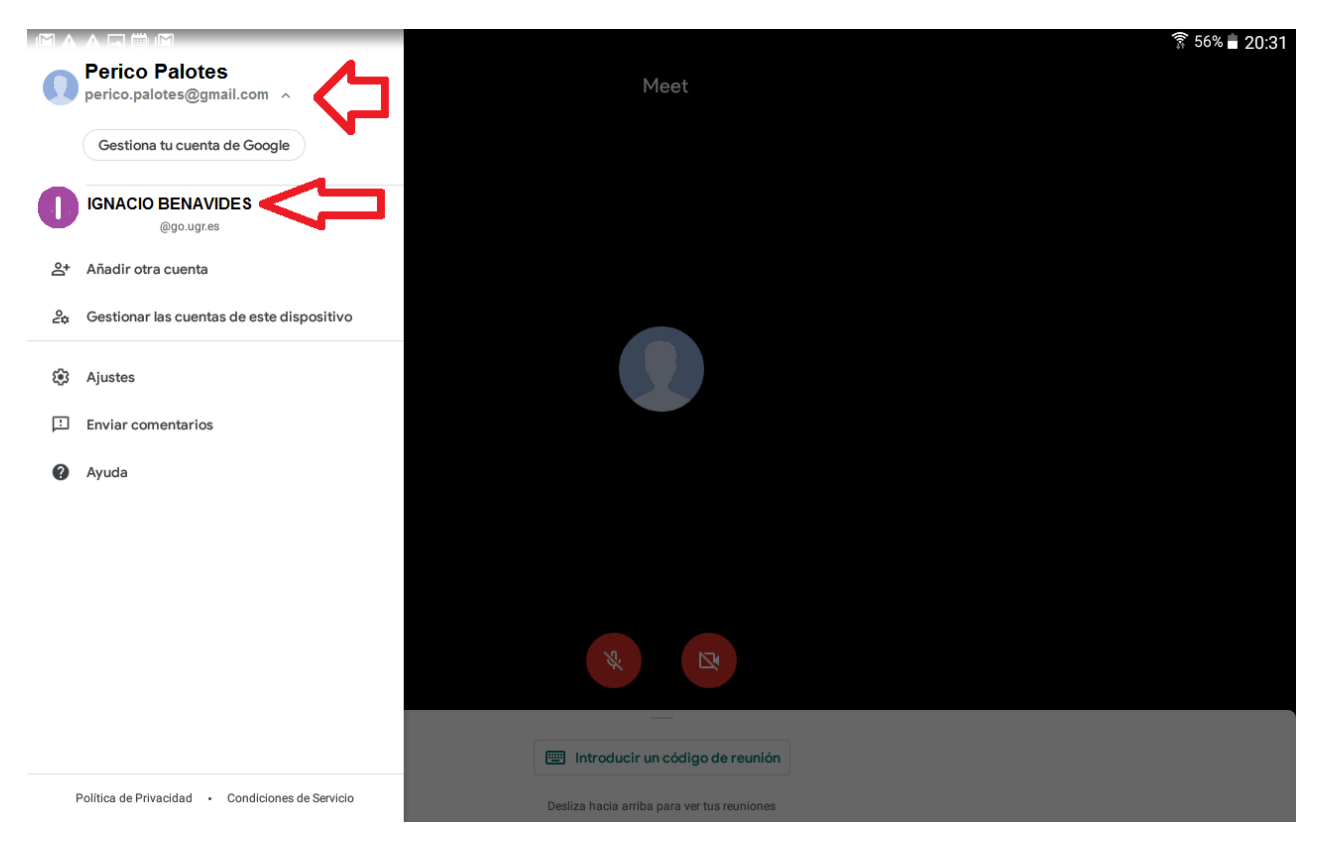